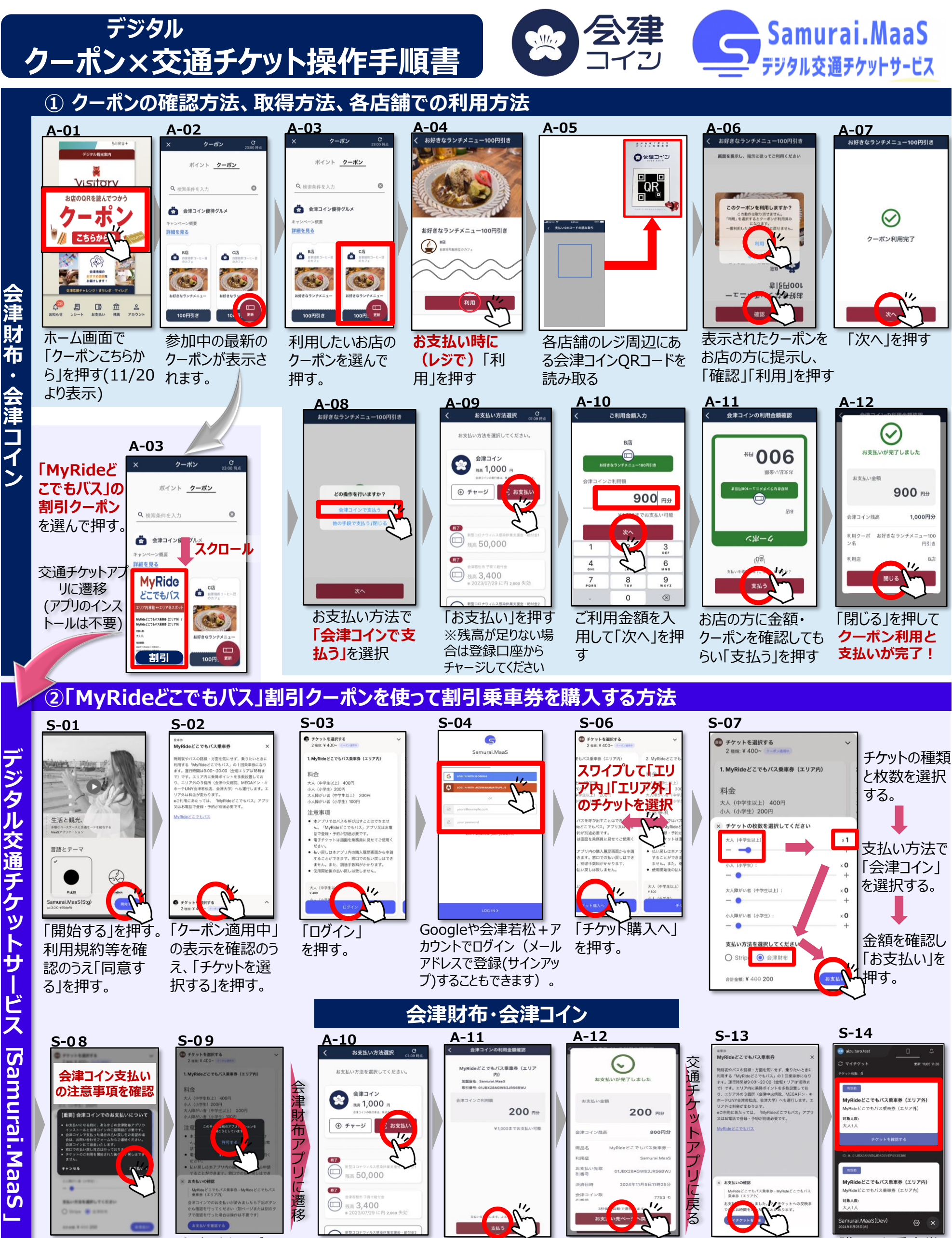

内容を確認し「お 支払いへ」を押す。 「お支払い先ペ

へ戻る」を押す。

購入した乗車券 があることを確認く ださい。

「マイチケットを表

示」を押す。

## 会津コインのはじめ方

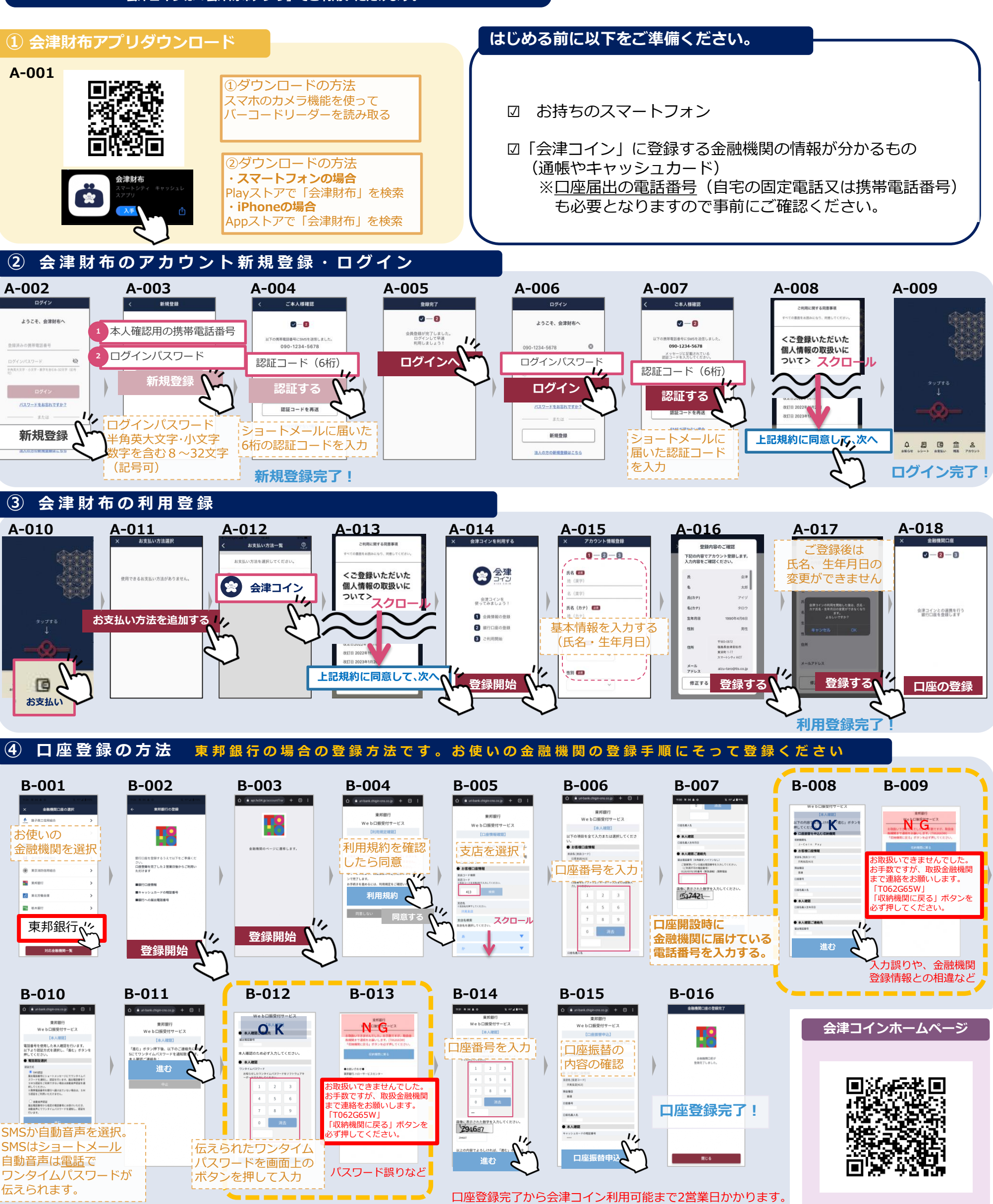

入力内容間違いや、口座届出電話番号がお使いのものと異なる、金融機関で の本人確認が必要な場合等にエラーが表示されます。金融機関へご確認の上、 再度ご設定ください。 ロ座登録完了から会津コイン利用可能まで2営業日かかります。 完了画面でエラーが表示された場合には金融機関での本人確 認が必要な場合がありますので金融機関へご相談ください。